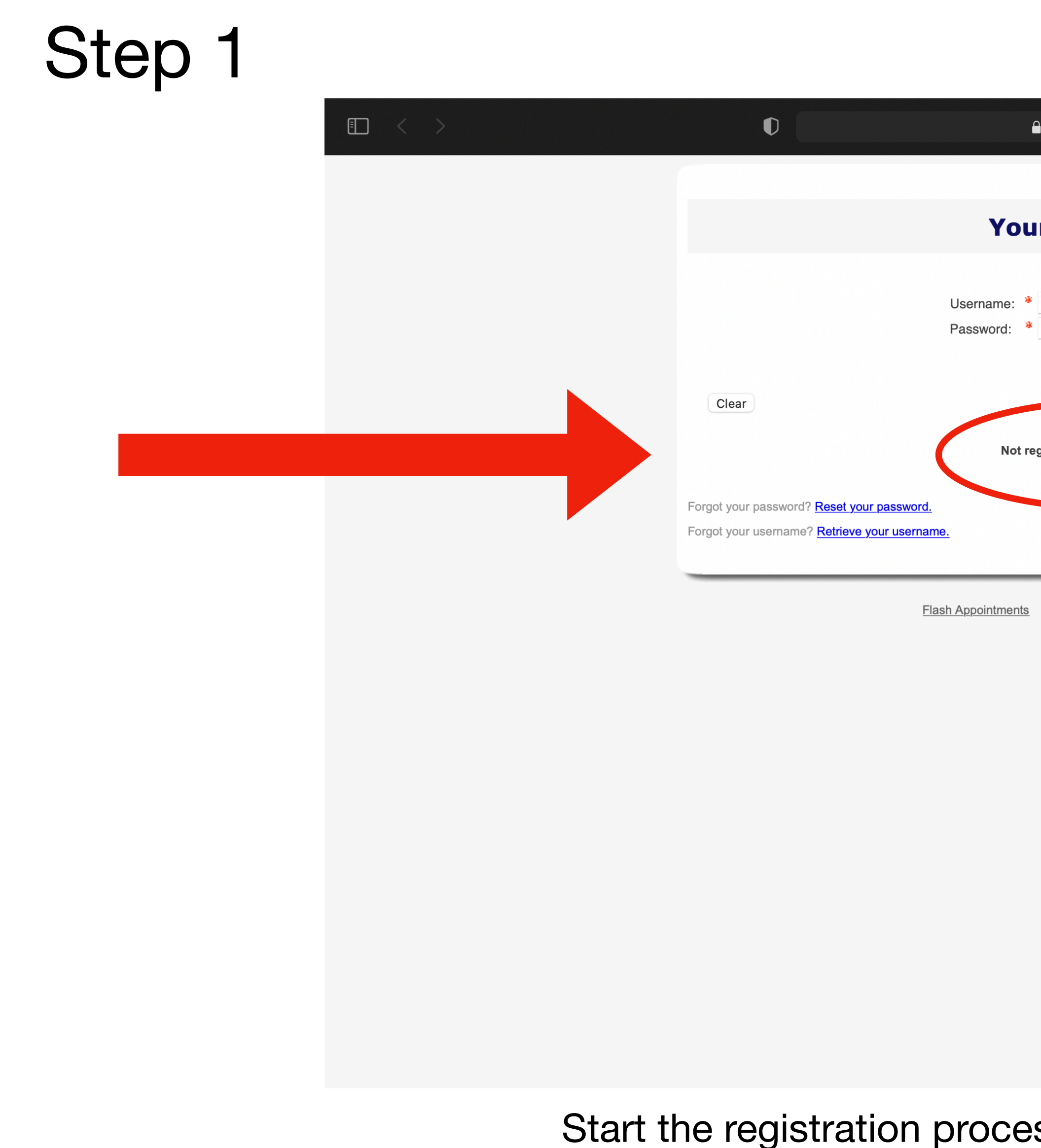

| flashappointments.com                                                 | Ç |        |  | <br>ᠿ | + | C |
|-----------------------------------------------------------------------|---|--------|--|-------|---|---|
| ır Appointments                                                       |   |        |  |       |   |   |
| (Passwords are case sensitive.)                                       |   |        |  |       |   |   |
| egistered? <u>Click here to register.</u>                             |   | Log In |  |       |   |   |
| Copyright 2015   <u>Privacy Policiy</u>   <u>Terms and Conditions</u> |   |        |  |       |   |   |
|                                                                       |   |        |  |       |   |   |
|                                                                       |   |        |  |       |   |   |
|                                                                       |   |        |  |       |   |   |

Start the registration process by clicking "click here to register"

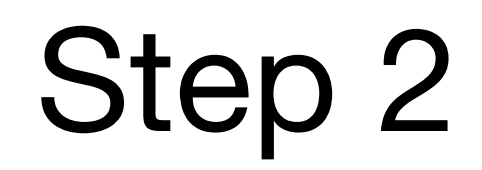

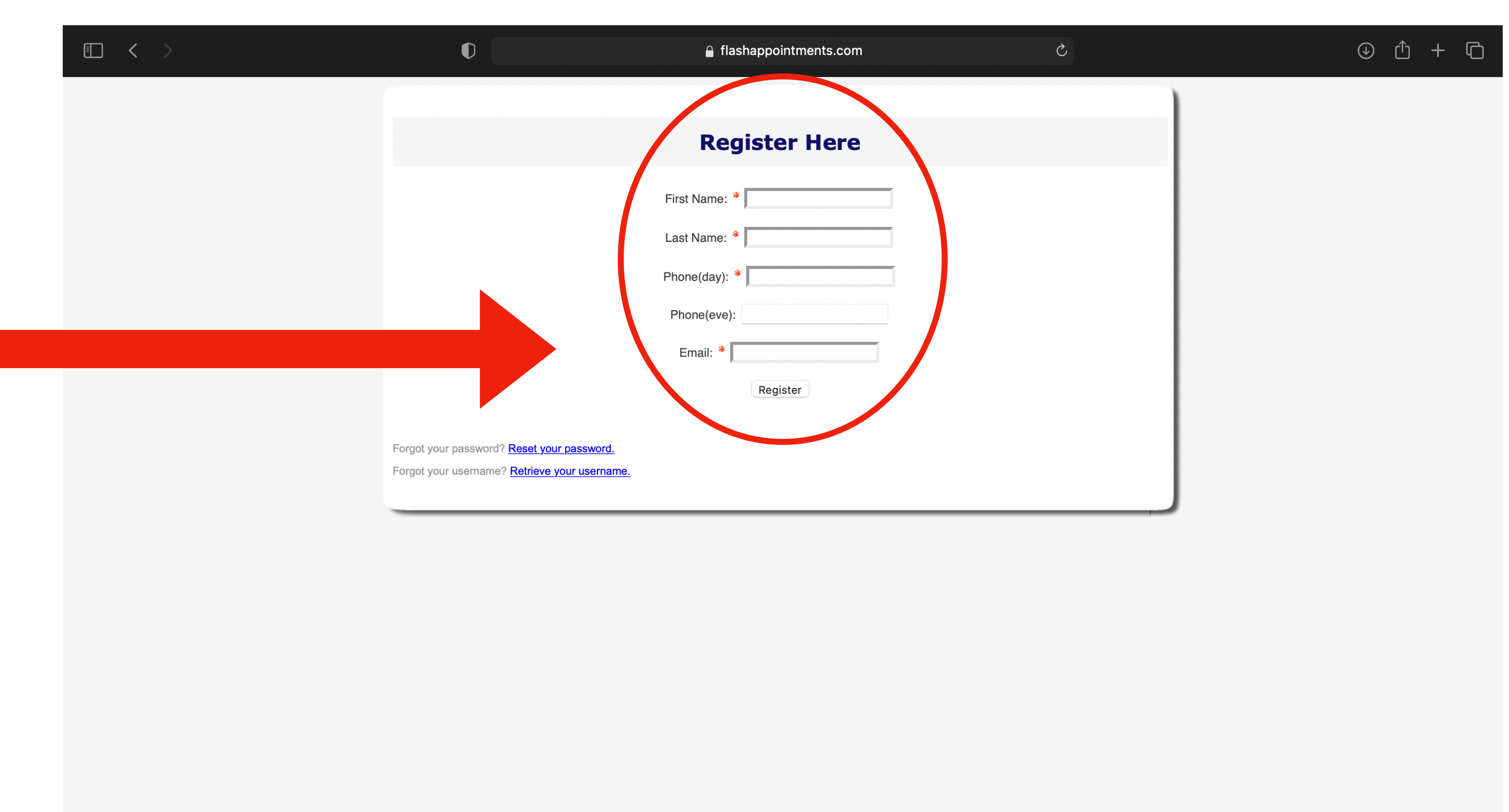

Complete the registration form

| Step 3 |     |       |                                                                                         |                              |
|--------|-----|-------|-----------------------------------------------------------------------------------------|------------------------------|
| •      | < > |       | $\mathbf{Q}$                                                                            | 🔒 fla                        |
|        |     |       |                                                                                         |                              |
|        |     |       |                                                                                         | Reg                          |
|        |     |       |                                                                                         | Please check your email to o |
|        |     | Forgo | ot your password? <u>Reset your passw</u><br>ot your username? <u>Retrieve your use</u> | ord.<br>rname.               |
|        |     |       |                                                                                         |                              |
|        |     |       |                                                                                         |                              |
|        |     |       |                                                                                         |                              |
|        |     |       |                                                                                         |                              |
|        |     |       |                                                                                         |                              |
|        |     |       |                                                                                         |                              |
|        |     |       |                                                                                         |                              |
|        |     |       |                                                                                         |                              |
|        |     |       |                                                                                         |                              |
|        |     |       |                                                                                         |                              |
|        |     |       |                                                                                         | Chacl                        |

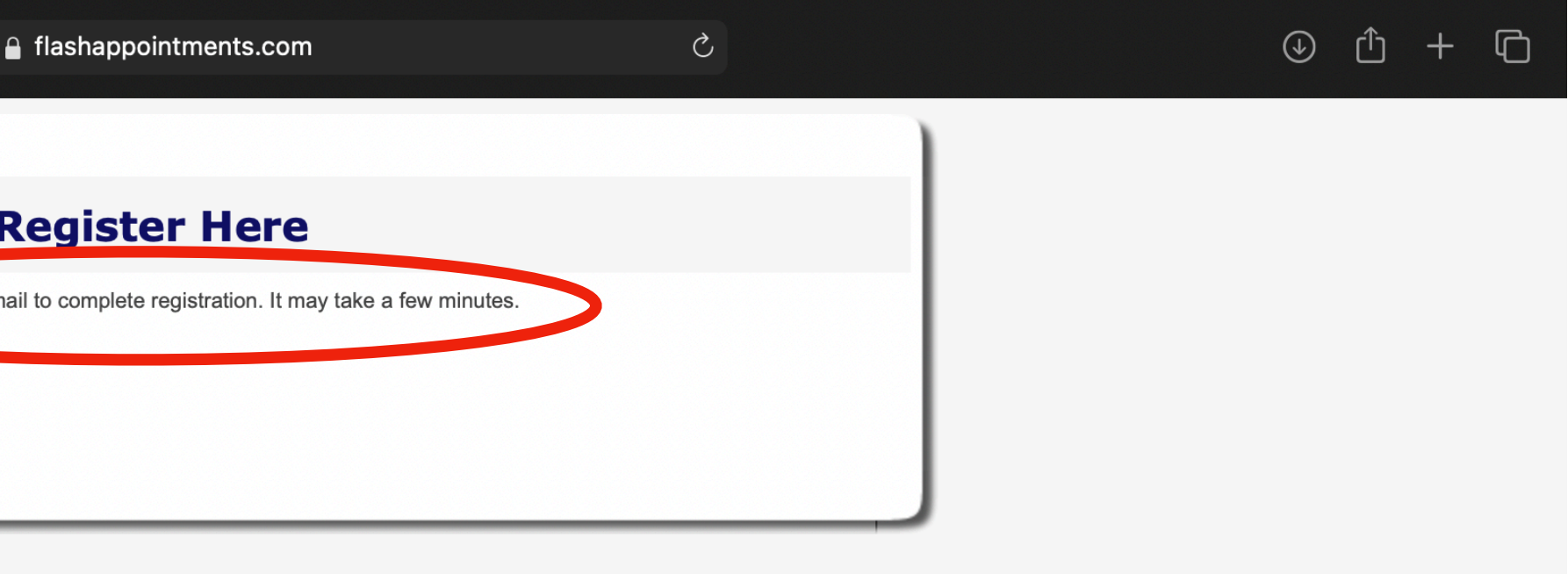

Check your email

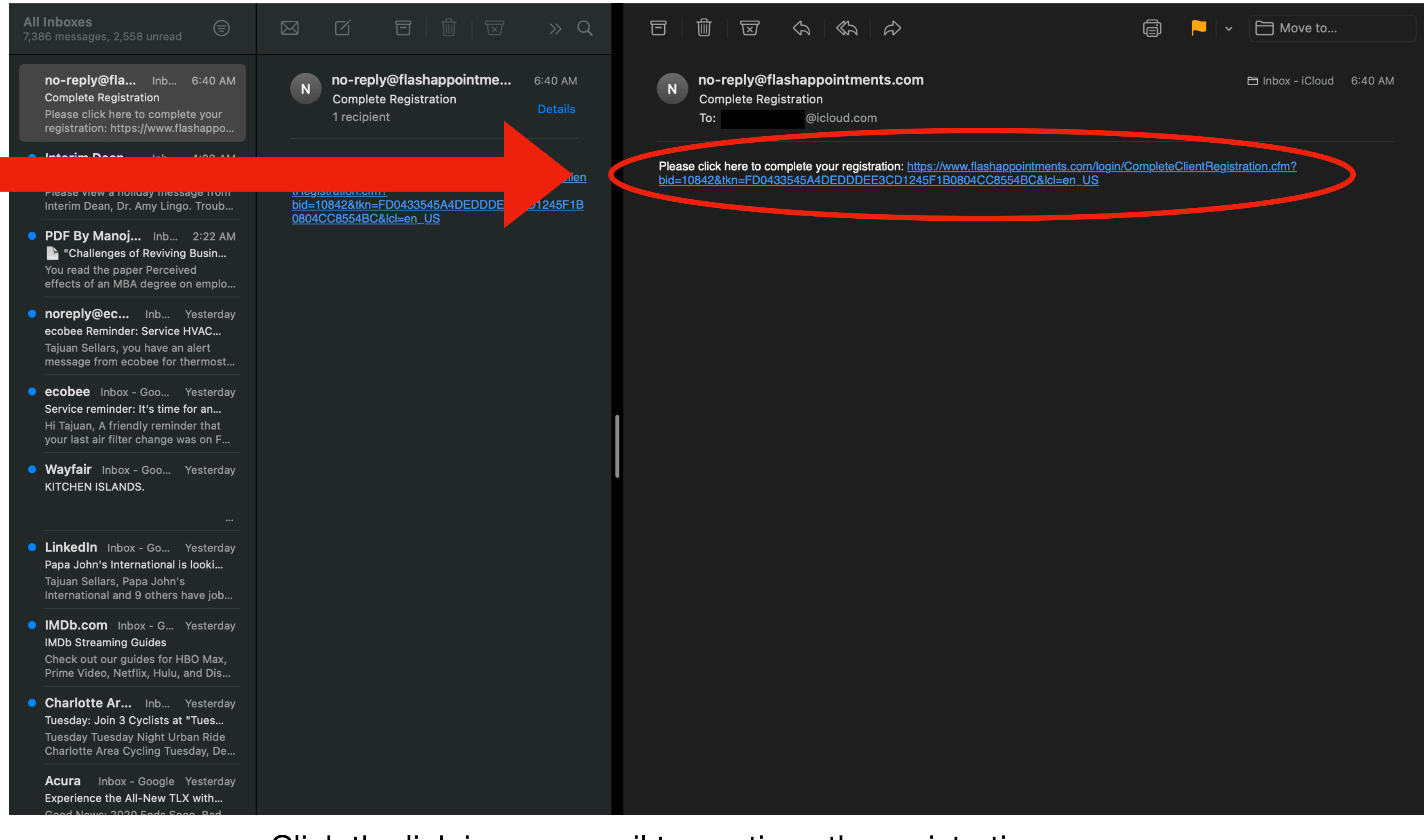

Click the link in your email to continue the registration process

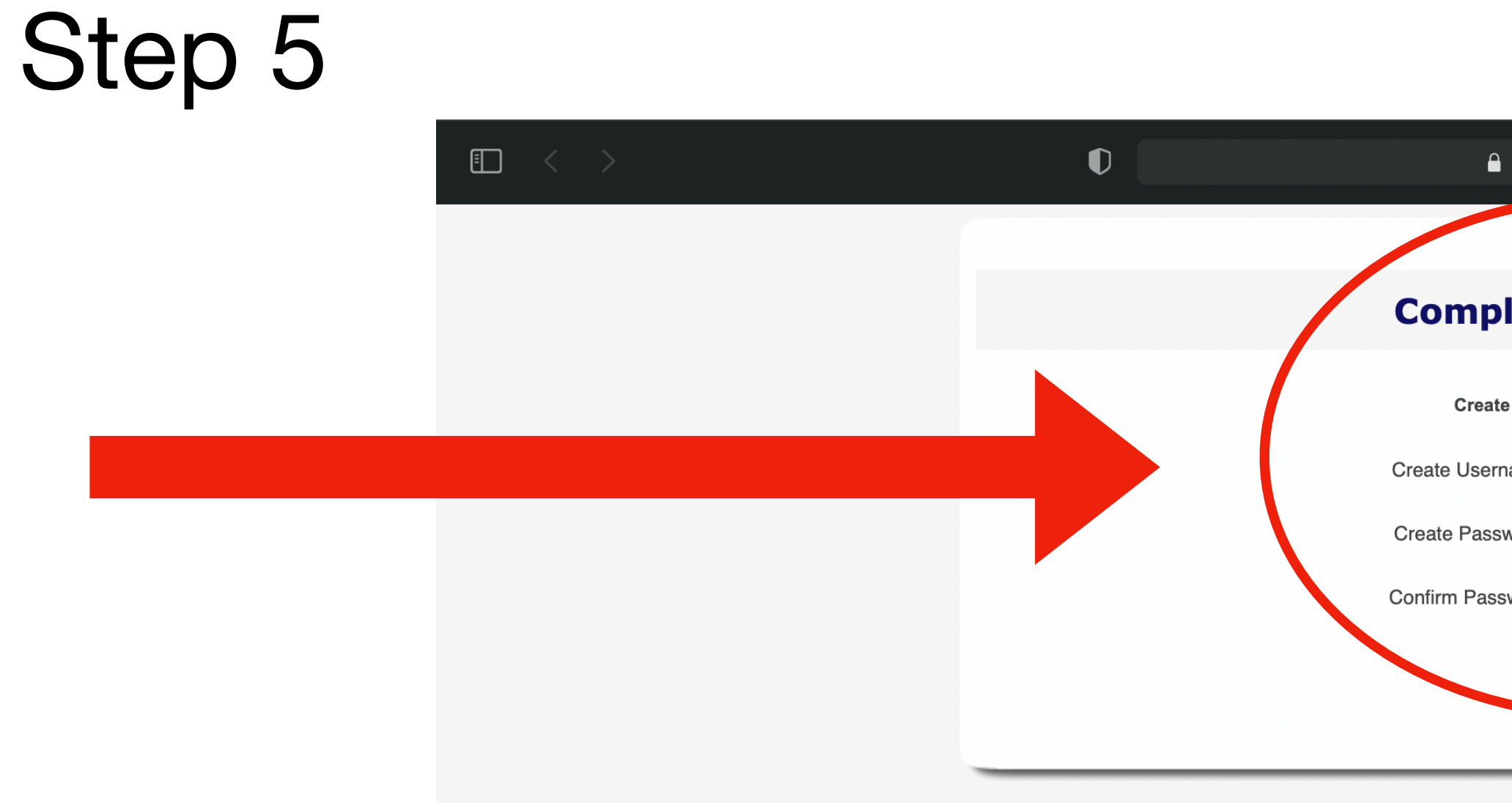

Complete the registration form; password must be between 6-20 characters (no special characters should be used)

| flashappointments.com           | 5 | <br>ᠿ | + | ſĊ |
|---------------------------------|---|-------|---|----|
|                                 |   |       |   |    |
| plete Registration              |   |       |   |    |
| ate your username and password. |   |       |   |    |
| ssword: *                       |   |       |   |    |
| ssword: *                       |   |       |   |    |
| Submit                          |   |       |   |    |
|                                 |   |       |   |    |
|                                 |   |       |   |    |
|                                 |   |       |   |    |
|                                 |   |       |   |    |
|                                 |   |       |   |    |
|                                 |   |       |   |    |

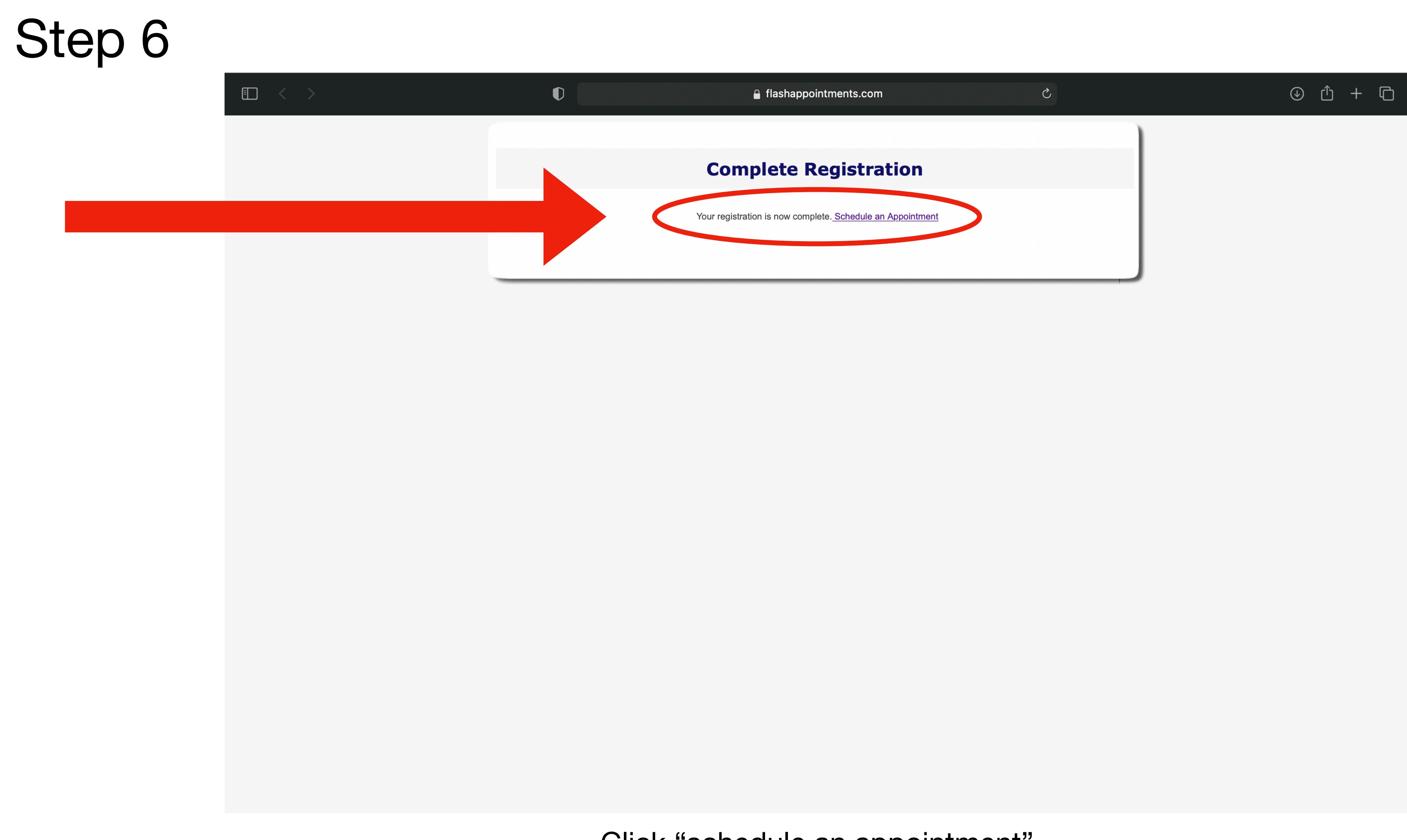

Click "schedule an appointment"

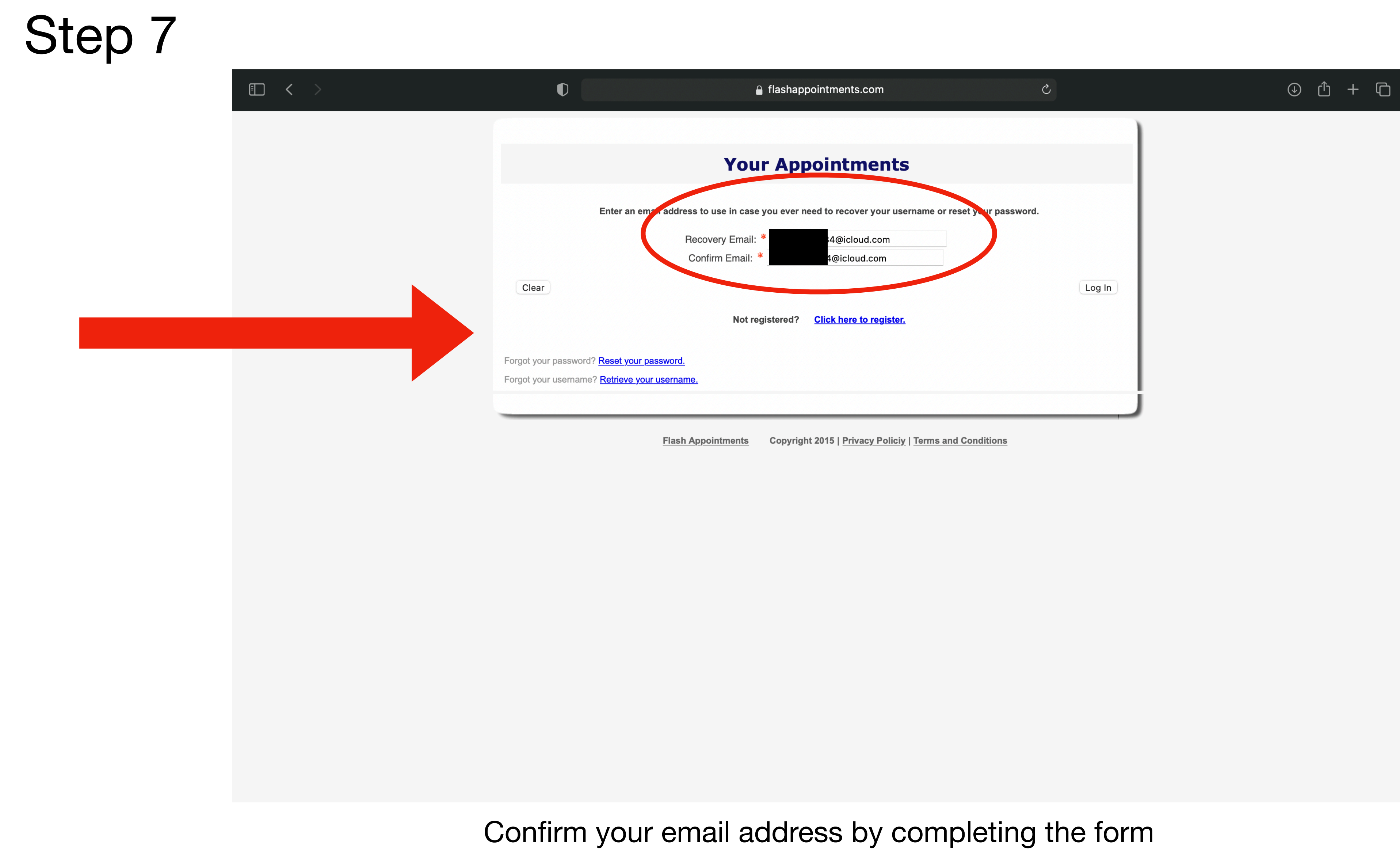

# Auburn University College of Veterinary Medicine E Appt History C Log Out

Interview Schedule

1. Select a service

In the "select a service" drop down menu, choose the appropriate interview committee (reference your invitation email)

| flashappointm | nents.c | om      |       |      |      |    | Ç  |  | ᠿ | + | G |
|---------------|---------|---------|-------|------|------|----|----|--|---|---|---|
|               |         |         |       |      |      |    |    |  |   |   |   |
|               |         |         |       |      |      |    |    |  |   |   |   |
| >             | 2. Sel  | ect a d | late  |      |      |    |    |  |   |   | ~ |
|               | 0       | C       | Decer | nber | 2020 |    | 0  |  |   |   |   |
|               | Su      | Мо      | Tu    | We   | Th   | Fr | Sa |  |   |   |   |
|               |         |         |       |      |      |    |    |  |   |   |   |
|               |         |         |       |      |      |    |    |  |   |   |   |
|               |         | 14      | 15    | 16   |      | 18 |    |  |   |   |   |
|               |         | 21      | 22    | 23   | 24   | 25 |    |  |   |   |   |
|               | 27      | 28      | 29    | 30   | 31   |    |    |  |   |   |   |

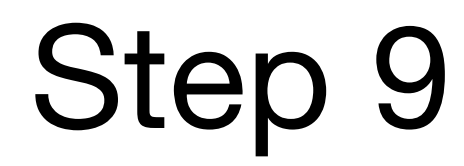

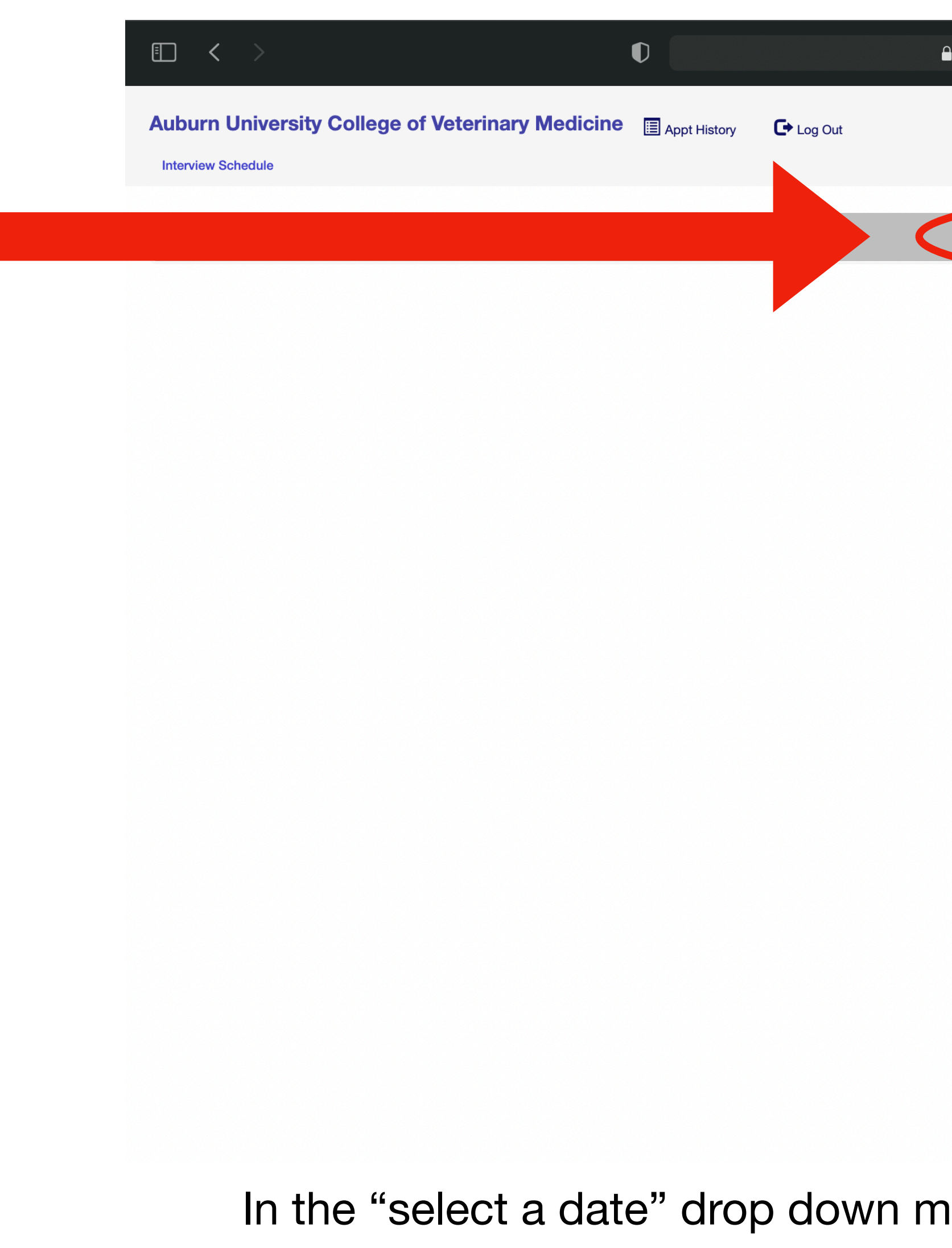

| nents.c | om    |       |            |     |    | Ċ  |
|---------|-------|-------|------------|-----|----|----|
|         |       |       |            |     |    |    |
|         |       |       |            |     |    |    |
| 0.00    |       | data  |            |     |    |    |
| 2. Sel  | ectat | Jale  | _          |     |    |    |
| 0       |       | Varia | <u>,</u> 0 | 021 |    | 0  |
| Su      | Мо    | Tu    | We         | Th  | Fr | Sa |
|         |       |       |            |     |    |    |
|         |       |       |            |     |    |    |
|         |       |       |            |     |    |    |
|         |       |       |            |     |    |    |
|         |       | 26    | 27         | 28  | 29 |    |
|         |       |       |            |     |    |    |

In the "select a date" drop down menu, choose from any of the available dates

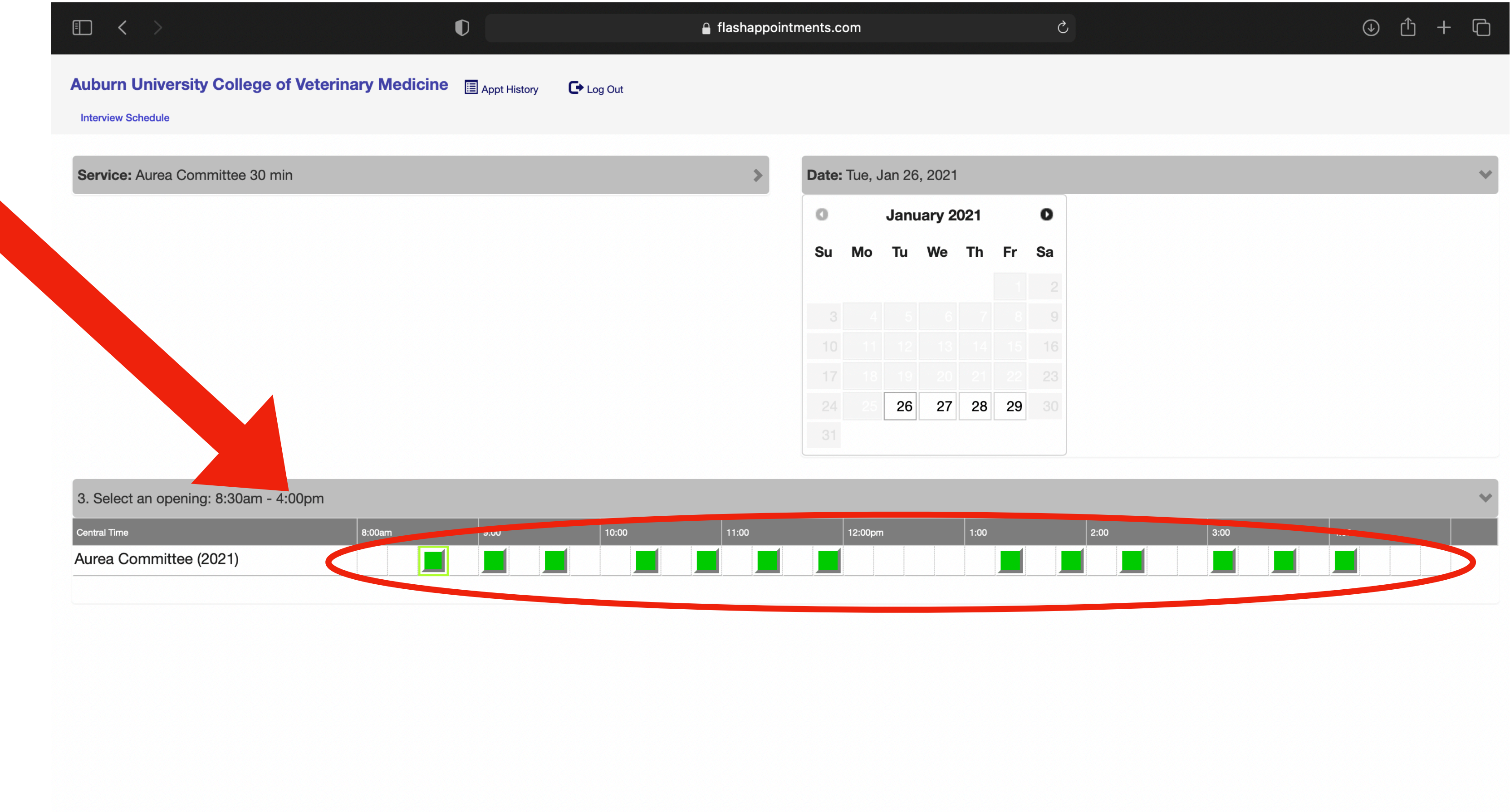

Select any available appointment (the green boxes are individual appointments; only schedule ONE appointment)

|                                                                  | <                                              | >                                   |                              |             |                  | V       |              |              |        |
|------------------------------------------------------------------|------------------------------------------------|-------------------------------------|------------------------------|-------------|------------------|---------|--------------|--------------|--------|
| ubur                                                             | rn U                                           | niversi                             | ty Colle                     | ege of Vet  | erinary Medi     | cine    | Appt History | C Log Out    |        |
| Intervie                                                         | w Sch                                          | edule                               |                              |             |                  |         |              |              |        |
|                                                                  |                                                |                                     |                              |             |                  |         |              |              |        |
| Date                                                             | : Tue:                                         | sday, Ja                            | in 26, 202                   | 21          |                  |         |              |              |        |
| Servi                                                            | ice: A                                         | Aurea Co                            | ommittee                     |             |                  |         |              |              |        |
| Loca                                                             | tion:                                          | Auburr                              | Universi                     | ty College  | of Veterinary Me | edicine |              |              |        |
| 11<br>21<br>Au                                                   | 80 Wi<br>7 Vete<br>uburn,                      | re Rd. (G<br>erinary Ec<br>AL, 3684 | PS addres<br>ducation C<br>9 | s)<br>enter |                  |         |              |              |        |
|                                                                  |                                                |                                     |                              |             |                  |         |              |              |        |
| uburi                                                            | n, AL                                          | . operat                            | es unde                      | r the Centr | al Standard Ti   | me zone | e. Type "OK  | " to confirm | your u |
| uburi                                                            | n, AL                                          | . operat                            | es unde                      | r the Centr | al Standard Ti   | me zone | . Type "OK   | " to confirm | your u |
| uburi<br>irst N                                                  | n, AL<br>lame                                  | . operat                            | es unde                      | r the Centr | al Standard Ti   | me zone | e. Type "OK  | " to confirm | your u |
| uburi<br>irst N<br>Excit                                         | n, AL<br>lame                                  | . operat                            | es unde                      | r the Centr | al Standard Ti   | me zone | e. Type "OK  | " to confirm | your u |
| uburi<br>irst N<br>Excit<br>ast N                                | n, AL<br>lame<br>ted                           | . operat                            | es unde                      | r the Centr | al Standard Ti   | me zone | e. Type "OK  | " to confirm | your u |
| irst N<br>Excit<br>ast N                                         | n, AL<br>lame<br>ted                           | . operat                            | es unde                      | r the Centr | al Standard Ti   | me zone | e. Type "OK  | " to confirm | your u |
| irst N<br>Excit<br>ast N<br>Inter                                | n, AL<br>lame<br>ted<br>lame<br>viewe          | ee                                  | es unde                      | r the Centr | al Standard Ti   | me zone | e. Type "OK  | " to confirm | your u |
| irst N<br>Excit<br>ast N<br>Inter<br>hone<br>333-                | n, AL<br>lame<br>ted<br>viewe                  | . <b>opera</b> t                    | es unde                      | r the Centr | al Standard Ti   | me zone | e. Type "OK  | " to confirm | your u |
| irst N<br>Excit<br>ast N<br>Inter<br>333-                        | n, AL<br>lame<br>ted<br>lame<br>(day)<br>111-4 | . <b>opera</b> t                    | es unde                      | r the Centr | al Standard Ti   | me zone | e. Type "OK  | " to confirm | your u |
| irst N<br>Excit<br>ast N<br>Inter<br>333-                        | n, AL<br>lame<br>ted<br>lame<br>viewe          | . <b>opera</b> t                    | es unde                      | r the Centr | al Standard Ti   | me zone | e. Type "OK  | " to confirm | your u |
| irst N<br>Excit<br>ast N<br>Inter<br>hone<br>333-                | n, AL<br>lame<br>ted<br>lame<br>viewe          | . <b>opera</b> t                    | es unde                      | r the Centr | al Standard Ti   | me zone | e. Type "OK  | " to confirm | your u |
| irst N<br>Excit<br>ast N<br>Inter<br>333-<br>hone<br>mail<br>tse | n, AL<br>lame<br>ted<br>lame<br>viewe          | . <b>opera</b> t                    | es unde                      | r the Centr | al Standard Ti   | me zone | e. Type "OK  | " to confirm | your u |

Review the information here. Click "confirm" once you have ensured all the information is correct.

| flashappoint | ments.com                                                   | Ċ |   | <br>ᠿ | + | ſ |
|--------------|-------------------------------------------------------------|---|---|-------|---|---|
|              |                                                             |   |   |       |   |   |
|              | Time: 8:00am-8:30am US-CST<br>Staff: Aurea Committee (2021) |   | C |       |   |   |
| standing.    |                                                             |   |   |       |   |   |
|              |                                                             |   |   |       |   |   |
|              |                                                             |   |   |       |   |   |
|              |                                                             |   |   |       |   |   |
|              |                                                             |   |   | <br>  |   |   |

| Interview ScheduleAppointmentDate: Tuesday, Jan 26, 2021Your appointmentService: Aurea CommitteeDate: Tue, JanLocation: Auburn University College of Veterinary MedicineTime: 8:00am1180 Wire Rd. (GPS address)Service: Aurea217 Veterinary Education CenterStaff: Aurea CAuburn, AL, 36849Ital Wire Rd                                                                                              | nt Confirmed<br>nent has been confirm<br>n 26, 2021<br>-8:30am US-CST |
|----------------------------------------------------------------------------------------------------|-----------------------------------------------------------------------|
| Date: Tuesday, Jan 26, 2021Your appointmenderService: Aurea CommitteeDate: Tue, JanLocation: Auburn University College of Veterinary MedicineTime: 8:00am1180 Wire Rd. (GPS address)Service: Aurea217 Veterinary Education CenterStaff: Aurea CAuburn, AL, 36849Location:1180 Wire Rd1180 Wire Rd                                                                                                    | ent has been confin<br>26, 2021<br>-8:30am US-CST                     |
| Date: Tuesday, Jan 26, 2021       Date: Tue, Jan         Service: Aurea Committee       Time: 8:00am         Location: Auburn University College of Veterinary Medicine       Time: 8:00am         1180 Wire Rd. (GPS address)       Service: Aurea C         217 Veterinary Education Center       Staff: Aurea C         Auburn, AL, 36849       Location:         1180 Wire Rd       1180 Wire Rd | a 26, 2021<br>-8:30am US-CST                                          |
| Service: Aurea Committee       Time: 8:00am         Location: Auburn University College of Veterinary Medicine       Service: Aurea         1180 Wire Rd. (GPS address)       Service: Aurea         217 Veterinary Education Center       Staff: Aurea C         Auburn, AL, 36849       Location:         1180 Wire Rd       1180 Wire Rd                                                          | -8:30am US-CST                                                        |
| 1180 Wire Rd. (GPS address)       Service: Aurea         217 Veterinary Education Center       Staff: Aurea C         Auburn, AL, 36849       Location:         1180 Wire Rd       1180 Wire Rd                                                                                                    | a Committee                                                           |
| 217 Veterinary Education Center<br>Auburn, AL, 36849<br>Location:<br>1180 Wire Ro<br>217 Veterinary                                                                                                    | Committee                                                             |
| Location:<br>1180 Wire Ro<br>217 Vetering                                                                                                    | ommittee (2021)                                                       |
| 1180 Wire Ro                                                                                                    |                                                                       |
| Auburn, AL, 3                                                                                                    | d. (GPS address)<br>y Education Center<br>36849                       |
| Confirmation                                                                                                    | Number: 12439196                                                      |
|                                                                                                    |                                                                       |
|                                                                                                    |                                                                       |
|                                                                                                    |                                                                       |
|                                                                                                    |                                                                       |
|                                                                                                    |                                                                       |
|                                                                                                    |                                                                       |
|                                                                                                    |                                                                       |
|                                                                                                    |                                                                       |
|                                                                                                    |                                                                       |
|                                                                                                    |                                                                       |

You should see this screen once your interview appointment has been scheduled. Check your email for additional confirmation.

| flashappointments.com             |                          | • |   | <br>Û | + | ſ |
|-----------------------------------|--------------------------|---|---|-------|---|---|
|                                   |                          |   |   |       |   |   |
|                                   |                          |   |   |       |   |   |
| rmed! Shortly, you will receive a | n email with appointment |   | C |       |   |   |
| 6J60C4BF                          |                          |   |   |       |   |   |
| Sch                               | edule Another Close      |   |   |       |   |   |
|                                   |                          |   |   |       |   |   |
|                                   |                          |   |   |       |   |   |
|                                   |                          |   |   |       |   |   |
|                                   |                          |   |   |       |   |   |
|                                   |                          |   |   |       |   |   |
|                                   |                          |   |   |       |   |   |